# 目录

|          | 小蚂蚁游戏智能助手     | 1   |
|----------|---------------|-----|
| 小虹       | 引蚁游戏智能助手功能介绍  | 2   |
| —,       | 开通使用小蚂蚁       | 2   |
| <u> </u> | 小蚂蚁游戏智能助手安装使用 | 2   |
|          | 1.小蚂蚁接口       | . 3 |
|          | 2. 小蚂蚁服务端设置   | 4   |
| 三、       | 小蚂蚁客户端        | . 5 |
|          | 1. 无盘系统       | . 6 |
|          | 2. 有盘系统       | . 7 |
| 四、       | 小蚂蚁无计费模式      | . 9 |
| 五、       | 小蚂蚁连锁功能设置     | 11  |
|          |               |     |

# 小蚂蚁游戏智能助手

小蚂蚁智能助手,可以感知顾客需求,让上机顾客操作变得简捷迅速,完全符合个性操

作习惯,上机同时可以记录游戏设置,还可以记录显示器的对比度、亮度、鼠标等硬件的设置,不受重启、换机影响,也无需重新设置游戏。方便上机客人同时,增加网吧与顾客的粘 合度,从而提高网吧营业额,是网吧不可缺少的智能助手。

# 小蚂蚁游戏智能助手功能介绍

一、开通使用小蚂蚁

安装小蚂蚁计费接口,安装打开后网吧编号会自动显示网吧编号。

| 小蚂蚁接口服务<br>开始服务                                         |          |
|---------------------------------------------------------|----------|
| 🔂 过滤名单                                                  |          |
| 已启用                                                     |          |
| 网吧编号: 10604B8A0 <del>001</del>                          | 一这里是网吧编号 |
| 正在连接数据库1<br>数据库1连接成功!<br>正在连接数据库2<br>数据库2连接失败!<br>服务已启动 |          |
| ✓ 搖钱树 (※ 旺旺吧)                                           |          |

将网吧以下信息提供给小蚂蚁软件客服人员,等待授权开通。

| stom und |                            |   |
|----------|----------------------------|---|
| 网吧编号     | 网吧编号                       |   |
| 网吧名称     | 网吧名称                       |   |
| 无盘类型     | 请选择                        |   |
| 计费类型     | 请选择                        | Ŧ |
| 服务端IP    | 小蚂蚁服务端所在机器IP(建议安装无盘服务器上面)  |   |
| 计费机IP    | 小蚂蚁计费接口所在机器IP(安装到计费软件所在机器) |   |

二、小蚂蚁游戏智能助手安装使用

打开摇钱树网吧管理软件官网,点击下载页,即可下载小蚂蚁游戏智能助手,下载完成 后会得到一个压缩包,解压后将会得到两个文件,

| 🔁 小蚂蚁服务端v4.0.2.23.exe | 2023-03-07 18:34 | 应用程序 | 27,360 |
|-----------------------|------------------|------|--------|
| じ 小蚂蚁接□4.4.exe        | 2024-06-19 10:50 | 应用程序 | 2,064  |

#### 1.小蚂蚁接口

安装计费接口,小蚂蚁计费接口必须放在网吧计费机器上,将接口程序放在计费机后,接口运行即可生成一个网吧编号,网吧编号非常重要,续费和服务端运行都是要依靠网吧编号,可以直接双击运行,得到以下窗口。

| 🕈 小蚂蚁接口                                    | 1服务                    | - 🗆 🗙        |
|--------------------------------------------|------------------------|--------------|
| ● 开始                                       | 小蚂蚁接口服会                | 哥<br>尊止服务    |
| idis                                       | 名单 🗘 持                 | <b>接口设</b> 置 |
|                                            | 已启用                    |              |
| 网吧编号:                                      | 10604B8A               | 00D1         |
| に在注接数据<br>数正在据在生经数据<br>正数据存在据在接数据<br>服务已启动 | 库1<br>幼功!<br>库2<br>头贩! | <            |
| 🥑 摇钱树                                      | 🛞 旺時                   | EPE          |

点击接口设置,用来连接计费软件的数据库,计费接口的作用就是可以读取数据库中保存的会员信息,与网吧上机用户的信息对比,如果是会员,小蚂蚁才会生效。

| ▶ 开始月                              | 服务 🛛 🙆 停        | 止服务  | ─ 接口设置<br>→ 建物(±1,• | 设置              |
|------------------------------------|-----------------|------|---------------------|-----------------|
| ্য যায়:                           | 名单 🔅 接          | 口设置  | 摇银                  | 树               |
|                                    | 已启用             |      |                     |                 |
| <b>冈吧编号:</b><br>正在连接数据[            | 10004B8A00<br>船 | OD1  | 计费软件2:<br>旺田        | <u>设置</u><br>E吧 |
| 设语注接数据》<br>正在连接数据》<br>数据库2连接失服务已启动 | ¥2<br>:败!       | 1500 |                     |                 |
|                                    | -               | ×    | - izi               | •               |

如果网吧是单计费接口,那么使用计费接口一就可以,选择对应的计费接口,这里拿摇 钱树举例,选择摇钱树,会有两种默认的数据库验证方式,选择默认的就可以,点击测试。

| ·费软件: | 无、                                                                                                    | it要软件: 摇钱树                                                       |
|-------|----------------------------------------------------------------------------------------------------|------------------------------------------------------------------|
|       | <ul> <li>器</li> <li>(数)</li> <li>万象</li> <li>PubwinOL</li> <li>旺旺吧</li> <li>百果树</li> <li>龙管家接口版</li> <li>嘟嘟牛</li> <li>恒信一卡通</li> <li>8</li> <li>3</li> <li>計費大师</li> <li>同联</li> </ul> | 数据库验证方式:         ● Windows身份验证       SqlServer身份验         数据库地址: |
| ī     | 龍                                                                                                    | 确定 取消                                                            |

显示连接测试成功即可,测试成功后点击确定。

|             | E FYUN        |      |
|-------------|---------------|------|
| 数据库验证方      | đ:            |      |
| ● Windows身份 | 验证 OSqlServer | 身份验证 |
| 数据库地址:      |               | Mit  |
| 数据库名:       | wbg12015      |      |
| 数据库用户:      | sa            |      |
|             |               |      |
| 数据库密码:      | 1             |      |

| 提示 |            |        |        | 4 |
|----|------------|--------|--------|---|
|    | 17 m - 6 m |        |        |   |
|    | 配置成功       | !重启软件) | 后才能生效! |   |
|    |            |        | -      |   |
|    |            |        | 确定     |   |

配置成功后需要重启下软件即可,点击确定返回,如图所示可重启接口软件,如此接口 程序配置成功。

| 1 小蚂蚁接口                                    | 服务                                |            |     |
|--------------------------------------------|-----------------------------------|------------|-----|
| ▶ 开始月                                      | 瞬                                 | 8 停        | 止服务 |
| <b>1</b> 00                                | 3¥                                | <b>☆</b> ∄ | 口设置 |
| 2                                          | 已停                                | ٤IF        |     |
|                                            |                                   |            |     |
| 网吧编号:                                      | 106                               | 04B8A0     | 0D1 |
| <b>网吧编号:</b><br>数正靠接越接<br>旗在连接数据<br>服务子已停止 | 106<br>功!<br><sup>[22</sup><br>败! | 04B8A0     | OD1 |

2. 小蚂蚁服务端设置

网吧 ID: 输入已经开通的网吧编号,点击查看可以看到编号到期时间,也有下载与更新 客户端的功能

客户端目录:指定小蚂蚁客户端的存放路径。设置好路径,点击网吧编号后面的查看, 会自动下载客户端。

无盘类型: 根据无盘类型选择即可, 如 果是有盘系统选择 "默认"。

用户数据目录: 上机顾客的信息保存位置。(包含游戏设置、电脑个性设置数据等) 个性磁盘目录: 必须要安装到根目录, 非根目录无法保存

个性磁盘空间:选择为0则会不启用,如果要启用个性磁盘空间,选择为1,则是每个 人都会分配 1G 的空间。

服务设置: 点击 "安装服务", 然后再点 击 "启动服务"。

|               | 小蚂蚁服务端设                | <u>H</u> |
|---------------|------------------------|----------|
| <b>阿吧ID</b> : | 1060488A00D1           | 查看       |
| 客户端目录:        | D:\小蚂蚁客户端              | 潮览       |
| 无盘类型:         | 默认                     | -        |
| 用户数据目录:       | ☑ 启用个性化设置<br>D:\用户数据目录 | 湖西       |
| 个性磁盘目录:       | C:\                    | 演览       |
| 个性磁盘空间:       | 1                      | → GB     |
| 当前状态:         | 已运行                    |          |
| ④ 启动服务        | 5 回新状态                 | ▶ 安装服务   |
| ※ 重启服         | 务 ④ 停止服务               |          |

现在网吧系统分为无盘系统和有盘系统

#### 1. 无盘系统

将客户端加入到无盘系统的 开机任务,以云更新无盘为例子,点击"其它---开机 任务"。

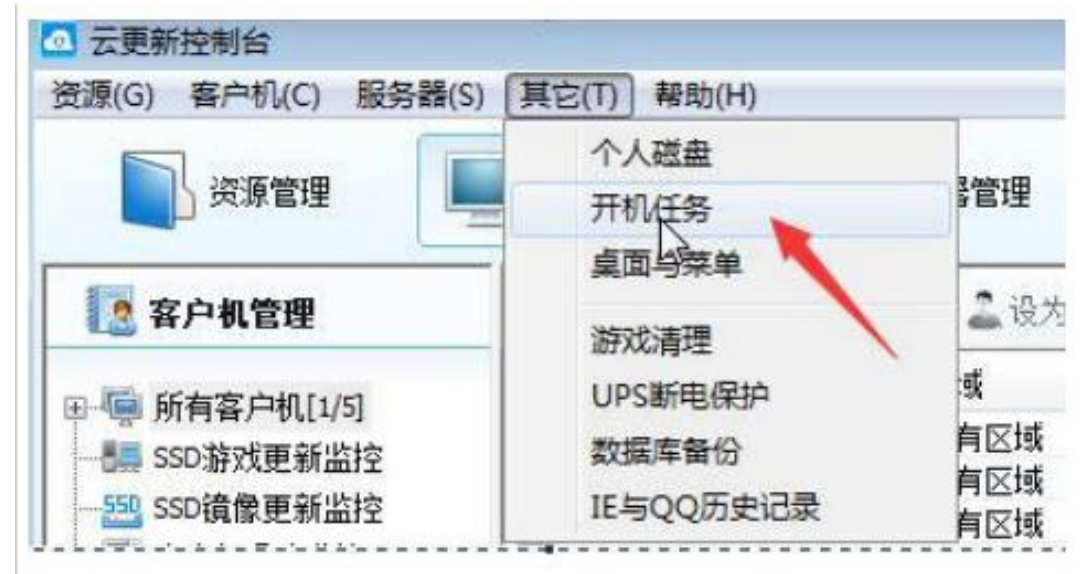

任务类型:选择 "下发并执行程序"。

指派区域:一般默认选择所有区域 服务端目录:指定下载好的客户端路径。

执行程序: 在客户端路径中选择 "小蚂蚁 客户端.exe"。至此,无盘系统小蚂蚁游戏智能助手即可安装完毕,会员用户登录客户端即可正常使用小蚂蚁了。

| 1、开机任务在无<br>2、下发的文件面<br>3、开机任务支持<br>4、开机任务支持<br>任务列表<br> | 源加开机任务<br>基本设置<br>任务类型:<br>指派区域:<br>延时执行:     | <ul> <li>下发并执行程序</li> <li>所有区域</li> <li>0 き 秒 (0表示不延时)</li> </ul> | 23<br>t<br>•      | 4中的程序。        |
|----------------------------------------------------------|-----------------------------------------------|-------------------------------------------------------------------|-------------------|---------------|
| 2 下常并协会                                                  | 执行方式:                                         | <ul> <li>系统类型</li> <li>选择镜像</li> </ul>                            | 1                 | 打开(0)<br>执行条件 |
| 1.0071241                                                | WINXP下打<br>下发并执行程<br>服务端目录:<br>执行程序:<br>运行参数: | <ul> <li>执行</li></ul>                                             | 4行 m<br>…<br>新(C) | 小 win7下执行     |

## 2. 有盘系统

有盘系统安装客户端需要一台台的安装,需要先关闭客户机的一键还原系统。

| 书馆数据备份 | 2020-08-06 8:48  | 文件夹 |
|--------|------------------|-----|
| 蚂蚁客户端  | 2020-10-13 8:16  | 文件夹 |
| 建文件夹   | 2018-11-02 16:43 | 文件夹 |

找到服务端的小蚂蚁客户端文件,打开 ClientCof.ini 这个文件。

| 只▼ 包含到库中▼        | 共享 * 新建文件夹      |                  |        |          | )II. • | 01 | 2 |
|------------------|-----------------|------------------|--------|----------|--------|----|---|
| 收藏夹              | 名称              | 修改日期             | 类型     | 大小       |        |    |   |
| 2345Downloads    | 📕 dockcof       | 2020-09-13 12:45 | 文件夹    |          |        |    |   |
| 下载               | 📕 GameIcons     | 2020-10-17 9:21  | 文件夹    |          |        |    |   |
| 重 卓面             | images          | 2020-10-17 9:21  | 文件夹    |          |        |    |   |
| 日最近法同的の書         | 🗼 x64           | 2020-09-13 12:45 | 文件夹    |          |        |    |   |
| CI PARTY PATRICE | 📕 xml           | 2020-09-13 12:45 | 文件会    |          |        |    |   |
| #                | 👔 ClientCof.ini | 2020-10-22 10:02 | 配置设置   | 1 KB     |        |    |   |
|                  | 😑 gamelist.xml  | 2020-09-13 12:45 | XML 文档 | 592 K8   |        |    |   |
| 19230            | @ green.exe     | 2020-09-13 12:45 | 应用程序   | 6,388 KB |        |    |   |
| - 時讯视频           | M mfc110u.dll   | 2020-09-13 12:45 | 应用程序扩展 | 4,353 KB |        |    |   |
| 2 图片             | msvcp110.dll    | 2020-09-13 12:45 | 应用程序扩展 | 523 KB   |        |    |   |
| 1 文档             | S msvcr110.dll  | 2020-09-13 12:45 | 应用程序扩展 | 855 KB   |        |    |   |
| 迅雷下载             | 🚳 msxml3.dll    | 2020-09-13 12:45 | 应用程序扩展 | 1,145 KB |        |    |   |
| 1 音乐             | 🔊 nvapi.dll     | 2020-09-13 12:45 | 应用程序扩展 | 4,596 KB |        |    |   |
|                  | SkinUI.dll      | 2020-09-13 12:45 | 应用程序扩展 | 307 KB   |        |    |   |
| 家庭组              | sqlite3.dll     | 2020-09-13 12:45 | 应用程序扩展 | 929 KB   |        |    |   |
|                  | 🖙 start.exe     | 2020-09-13 12:45 | 应用程序   | 52 KB    |        |    |   |
| 计算机              | StartX.exe      | 2020-09-13 12:45 | 应用程序   | 30 KB    |        |    |   |
| - F1             | a startx.ini    | 2020-09-13 12:45 | 配置设置   | 6 KB     |        |    |   |
| 172.4m           | Ø YIDevice.exe  | 2020-10-17 9:21  | 应用程序   | 52 KB    |        |    |   |
| 网络               | YIDock.exe      | 2020-10-17 9:21  | 应用程序   | 73 KB    |        |    |   |
|                  | 🙆 小蚂蚁客户端.exe    | 2020-10-20 16:32 | 应用程序   | 243 KB   |        |    |   |

将服务端的 ip 地址输入进去保存。

| 文件(F)  | 编辑(E)      | 格式(O) | 查看(V) | 帮 |
|--------|------------|-------|-------|---|
| [Confi | <i>a</i> ] |       |       |   |

将整个文件夹复制到 u 盘, 一台台机器复制下即可, 找到电脑上的开机-运行。

| (1)    | 110100 |  |  |
|--------|--------|--|--|
|        | 设备和打印机 |  |  |
|        | 默认程序   |  |  |
| 🔍 放大镜  | 运行     |  |  |
| 计算器    |        |  |  |
|        |        |  |  |
|        |        |  |  |
| ▶ 所有程序 |        |  |  |
|        | 17     |  |  |

或者使用快捷键 window+r。输入 msconfig。

| 😇 运行   | ×                                                     |
|--------|-------------------------------------------------------|
|        | Windows 将根据您所输入的名称,为您打开相应的程序、<br>文件夹、文档或 Internet 资源。 |
| 打开(0): | msconfig ▼ 使用管理权限创建此任务。                               |
|        | 确定 取消 浏览(B)                                           |

将小蚂蚁客户端设置为开机自启动项,完成后保存下来,打开一键还原助手即可。

| 常规(引导))                                                                                                    | 服务 局初 🗋                                                                    | 工具                                                                                                    |                                                                                                    |                                                                              |
|----------------------------------------------------------------------------------------------------|----------------------------------------------------------------------------|----------------------------------------------------------------------------------------------------|----------------------------------------------------------------------------------------------------|------------------------------------------------------------------------------|
| 启动项目                                                                                                    | 制造商                                                                        | 命令                                                                                                    | 位置                                                                                                    | 禁用E 个                                                                        |
| <ul> <li>✓ 桌面整理</li> <li>✓ 电脑管家</li> <li>BaiduYunD</li> <li>frmClient</li> <li>QQ2009</li> <li>rzxmon</li> <li>WXDrive</li> <li>WXWork</li> <li>AnyDesk</li> </ul> | Tencent<br>Tencent<br>未知<br>未知<br>未知<br>天知<br>Tencent<br>未知<br>pnilandro S | "F:\Program Files (x8<br>"F:\Program Files (x8<br>"F:\System\百度网盘\B<br>C:\Program Files (x86<br>"F:\360Uownloads\Tenc<br>P:\Program Files (x86<br>"C:\Program Files (x8<br>C:\Program Files (x8 | HCCU\SOFTWARE\M<br>HKLM\SOFTWARE\W<br>HKCU\SOFTWARE\M<br>HKCU\SOFTWARE\M<br>HKCU\SOFTWARE\M<br>HKCU\SOFTWARE\M<br>HKCU\SOFTWARE\M<br>C:\ProgramData\ | 2020 -<br>2020 -<br>2020 -<br>2020 -<br>2020 -<br>2020 -<br>2020 -<br>2020 - |
| <ul> <li>□ 服务符 □ 晶</li> <li>□ 小蚂蚁客户端</li> </ul>                                                                                                    | <del>未知</del><br>  未知                                                      | C.'drogram Files (x00<br>D:\小蚂蚁~1\小蚂蚁~1<br>W                                                                                                    | C:\Users\Admini                                                                                                    | 2020                                                                         |
|                                                                                                    |                                                                            | 全部启用                                                                                                    | (I) 全部禁!                                                                                                    | 用(10)                                                                        |

会员上机后 小蚂蚁显示界面如下

| Errich | 添加应用<br>添加時至<br>自动機構                                                                                                    |
|--------|----------------------------------------------------------------------------------------------------|
|        | 智能排序<br>本次過出<br>永久過出                                                                                                    |
|        | 第 星       0         麦売音量       0         鼠标連度       0         二       0         月 度       0         日       0         日       0         日       0         日       0         日       0         日       0         日       0         日       0         日       0         日       0         全       0         全部要素 |

#### 四、小蚂蚁无计费模式

小蚂蚁无计费模式,适合于电竞酒店、宾馆等没有计费软件的场景,顾客可以直接微信 扫码登陆小蚂蚁。注:开通无计费场景,请先联系软件客服授权开通。

打开小蚂蚁服务端,点击重启服务。

| v4.7.10.12 | 小蚂蚁服务                | 端设置             | ×    |
|------------|----------------------|-----------------|------|
| 网吧编号:      |                      |                 | 查看   |
| 客户端目录:     | C:\xiaomayi\client   |                 | 浏览   |
| 无盘类型:      | ☑ 启用个性化菜单 默认<br>默认   |                 |      |
| 用户数据目录:    | C:\xiaomayi\userdada |                 | 浏览   |
| 个人磁盘目录:    | □ 启用个人磁盘             |                 | 浏览   |
| 个人磁盘空间:    | 1 <b>GB</b> 盘        | 符 Y ▼           |      |
| 🗌 保存桌面壁纸   | ☐ 保存Steam创意工坊        | ✔ 启用个性化设置 默认位置: | -    |
| □ 游戏下载提醒   | 🗌 保存桌面快捷             | ]禁止单机游戏弹出保存提示   |      |
| ☑ 创建存档管理快  | 捷 🗹 创建个人磁盘快捷         | 🗹 客户端显示托盘图标     |      |
| 当前状态:      | 已运行                  |                 | 高级设置 |
| () 启动服务    |                      | 态 万安            | 装服务  |
| 本 重启服      | 务 📕 💿 停止肌            | 路 🖉 卸           | 载服务  |
|            |                      |                 |      |

进入高级设置

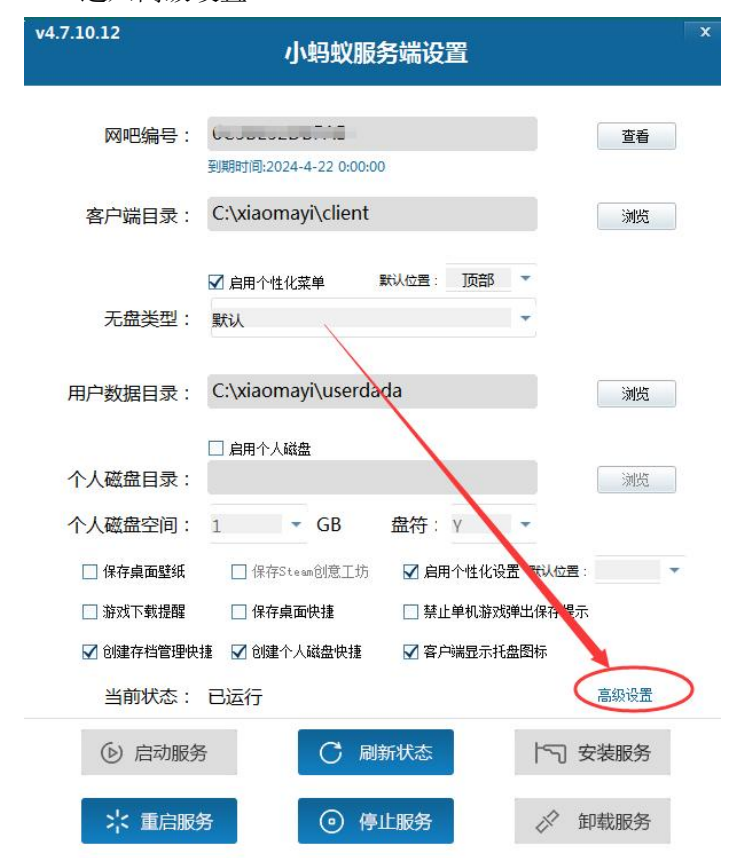

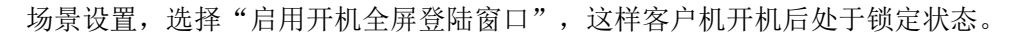

| 高级设置                                                                                                    |                                              |
|----------------------------------------------------------------------------------------------------|----------------------------------------------|
| and the state of the state of the state of the state of the state of the state of the state of the state of the | ☑ 启用无计费场景                                    |
| <ul> <li>□ 存储设置</li> <li>□</li> <li>□</li> <li>数据清理</li> </ul>                                                  | ☑ 启用开机全屏登录窗口 设置背景图片:                         |
| ⇒ 连锁设置                                                                                                    | C:\Program Files\/小蚂蚁服务端\images\scr\0.jpg 测览 |
| ① 游戏需求                                                                                                    | 预览:                                          |
| ₢ 场景设置                                                                                                    | "小碧软"游开着雪能助手                                 |

所有设置完后,打开客户端电脑,会显示微信扫码登录页面。

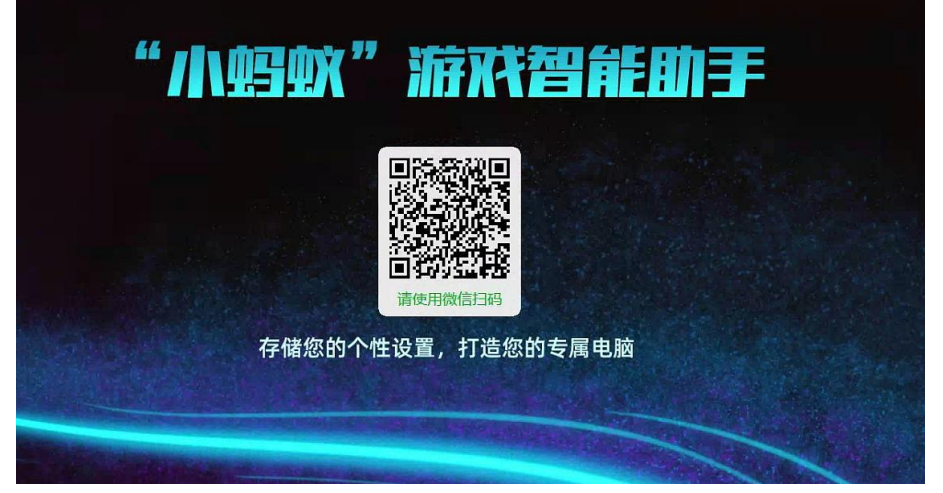

用微信扫码后,显示登陆成功,即可使用

| ×     | 登录成功 |  |
|-------|------|--|
| 89.63 |      |  |
|       |      |  |
|       |      |  |
|       |      |  |
|       |      |  |
|       |      |  |
|       |      |  |
|       |      |  |
|       |      |  |
|       |      |  |
|       |      |  |

## 五、小蚂蚁连锁功能设置

小蚂蚁游戏助手,支持连锁网吧存储,需要进行如下设置。

1. 各连锁网吧需要用公网 IP, 网吧无盘环境需要保证一致。

2. 各网吧需在路由器映射服务器 52900、52941, TCP、UDP 端口。

3. 设置连锁前需开启各网吧小蚂蚁服务。

4. 被映射的电脑小蚂蚁服务必须启动,比如有3家网吧需要连锁,那这3家都必须做映射。

5. 连锁的网吧计费可以不一样, 比如 A 家用万象, B 家用摇钱树. 但要求上机会员一样比如都是账号 001。小蚂蚁服务端 --进入 高级设置。

| 0.3.22                                          | 小蚂蚁服务端设置                                                                                        |
|-------------------------------------------------|-------------------------------------------------------------------------------------------------|
| 网吧编号:                                           | 查看                                                                                              |
| 客户端目录:                                          | 到期时间:2024-4-22 0:0:00<br>C:\小蚂蚁\小蚂蚁客户端 浏览                                                       |
|                                                 | ☑ 启用个性化菜单 默认位置: ▼                                                                               |
| 无盘类型:                                           | 默认                                                                                              |
| 用户数据目录:                                         | C:\小蚂蚁\小蚂蚁存档 浏览                                                                                 |
| へ人磁盘日亮・                                         | ☑ 启用个人磁盘 C1                                                                                     |
| ▶人磁盘空间:                                         | 0 ▼ GB 盘符: Y ▼                                                                                  |
| 🖌 保存桌面壁纸                                        | ☑ 保存Stean创意工坊   ☑ 启用个性化设置 默认位置:                                                                 |
| <ul> <li>✓ 游戏下载提醒</li> <li>✓ 创建存档管理快</li> </ul> | <ul> <li>□ 保存桌面快捷</li> <li>□ 禁止单机游戏弹出保存提示</li> <li>撞 ☑ 创建个人磁盘快捷</li> <li>☑ 客户满显示托盘图标</li> </ul> |
| 当前状态:                                           | 服务未安装 高級设置                                                                                      |
| (2) 启动服务                                        | · C 刷新状态 · · · · · · · · · · · · · · · · · · ·                                                  |
| ** 重启服                                          | 务 💿 停止服务 💉 卸载服务                                                                                 |

点击"添加网吧",输入网吧名称/网吧编号/公网 IP。

| 高级设置                     |                |           |                | ×                                                          |
|--------------------------|----------------|-----------|----------------|------------------------------------------------------------|
| <b>同</b> 存储设置            | 网吧编号 网吧名       | 称    公网IP | 状态             |                                                            |
| 🖏 数据清理                   |                |           | x              |                                                            |
|                          | 添加网吧           |           |                |                                                            |
| <ul><li>○ 協景设置</li></ul> | 网吧名称:          |           |                | ☆加闷吧 ● ●●●●●●●●●●●●●●●●●●●●●●●●●●●●●●●●●●●                 |
|                          | 网吧编号:<br>公网IP: |           |                | 修改阿吧                                                       |
|                          | 保ィ             | 字 取 消     |                |                                                            |
|                          |                |           | *设<br>胡椒<br>本村 | 置连锁网吧时请确认各网吧小<br>X服务已启动;请在路由器映射<br>J35700、35777(TCP/UDP)端口 |